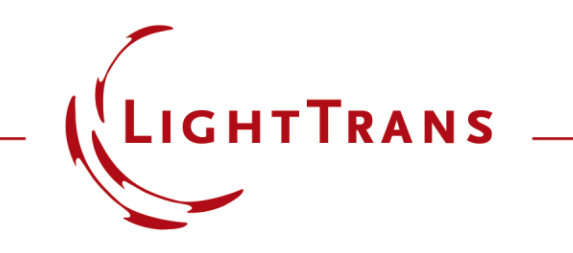

#### **Flexible Region Configuration**

#### Abstract

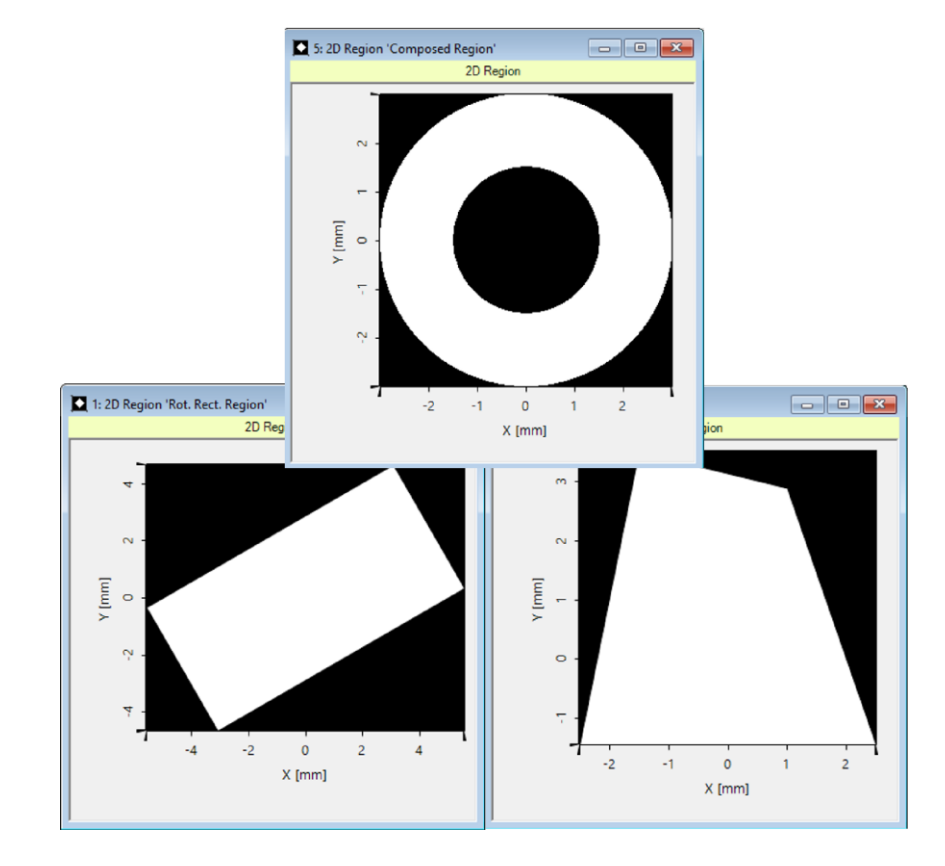

In optical modeling, a finite region is often used as the area for further operation. VirtualLab Fusion supports the region concept, e.g. for optimization region, evaluation region, grating region which perform different functionalities. VirtualLab Fusion supports to generate regions in different manners with great ease. The generated regions can be imported in specific applications with great ease. Different types of regions are available, e.g. analytic or sampled regions.

#### Task

 how to generate regions in different manners, and how to use them as signal regions in specific applications.

| Create New 2                   | D Region                                               |                                                                 |                 | ×                          | ľ |
|--------------------------------|--------------------------------------------------------|-----------------------------------------------------------------|-----------------|----------------------------|---|
| Region Typ                     | e Simple Polygon                                       | Region ~                                                        | Spectral Domain | Region Name Polygon Region | Γ |
| Polygon Va<br>A<br>B<br>C<br>D | x-Coordinate<br>-2.5 mm<br>2.5 mm<br>1.5 mm<br>-1.5 mm | y-Coordinate<br>-1.4434 mm<br>-1.4434 mm<br>2.8868 mm<br>3.5 mm | E Append New    | OK Cancel Help             |   |

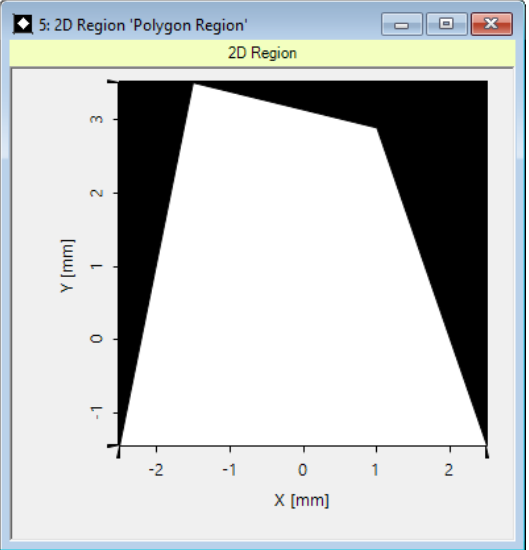

## **Region Generation**

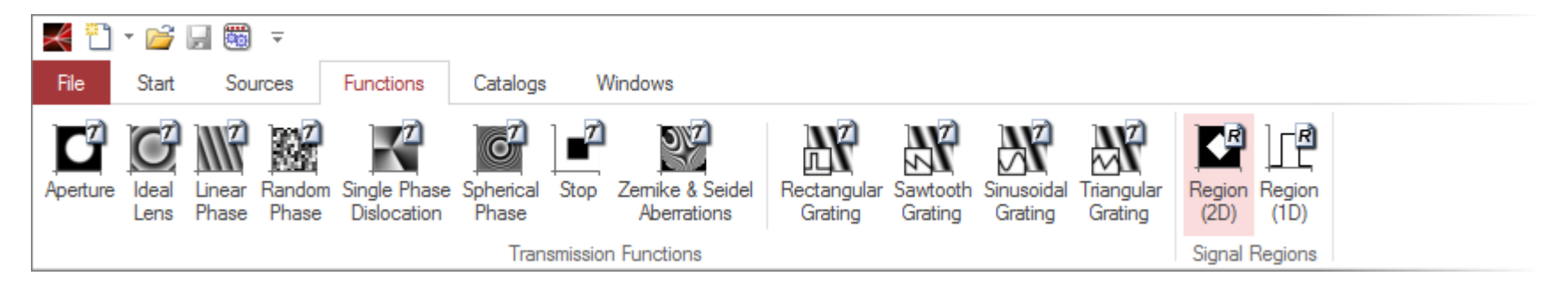

- In the *Functions* ribbon, we click on the *Region* icon.
- In what follows, we take 2D regions as examples.

| Create New 2D                      | Region                                                       |                                                |                            |                 |
|------------------------------------|--------------------------------------------------------------|------------------------------------------------|----------------------------|-----------------|
| Region Type                        | Rectangular Region                                           | ~                                              | Spectral Domain            | Region Name Rec |
| Definition of<br>Center X<br>Width | Unrotated Rectangle<br>0 m<br>10 mm<br>Kee<br>Rotation Angle | Center Y [<br>Height [<br>p Aspect Ration<br>0 | 0 m<br>5 mm<br>Validity: • | [mm] Å          |
|                                    |                                                              |                                                |                            | ОК Саг          |

## **Region Generation**

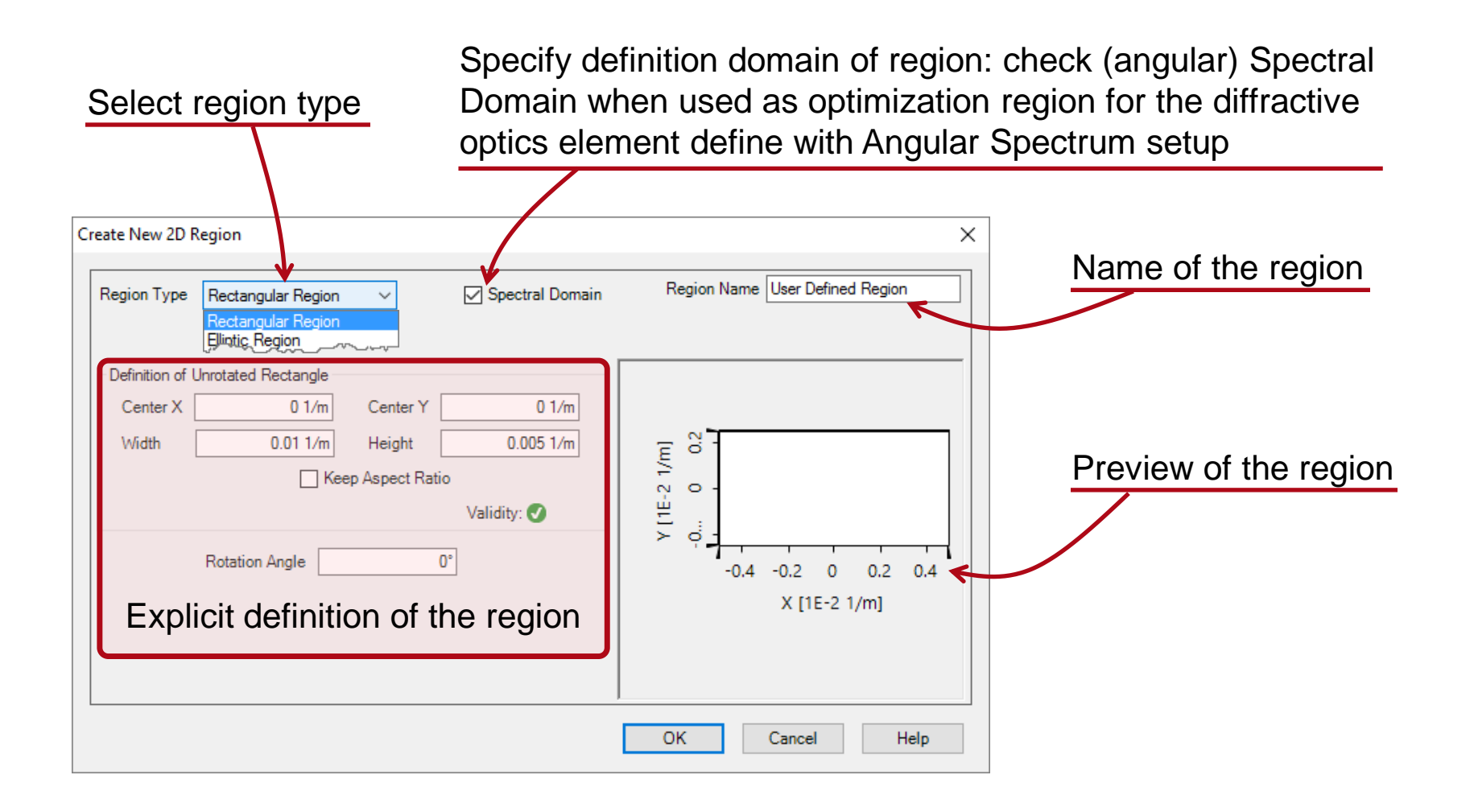

# **Types of Regions**

- Rectangular
- Elliptic
- Simple Polygon "Simple" means that they consist of straight, non-interssecting lines.
- Sampled

This option allows the usage of any picture as reference. The resolution is detemined by that.

Composed

Any number of regions can be compiled via the mathematical operators "Intersection (AND)", "Union (OR)", "Antivalence (XOR)" and "Difference". This option also allows to use nested regions.

# **Example: Rectangular**

- Rectangular region
  - Define center position, width and height, and rotation angle.

Create New 2D Region Region Name Ro Spectral Domain Region Type Rectangular Region  $\sim$ Definition of Unrotated Rectangle Center X 0 m Center Y 0 m 10 mm 5 mm Width Height 2 ۲ [mm] Keep Aspect Ratio 0 Validity: 🕑 30° Rotation Angle 1: 2D Region 'Rot. Rect. Region' 2D Region 4 CV. E -2 0 2 4 X [mm]

Rectangular region is defined analytically by its parameters, and thus can be zoomed arbitrarily.

# **Example: Simple Polygonal**

- Polygon region
  - Type in positions of polygon vertices in successive sequence.

| Create New 2D Region X              |                                                                    |                                                                 |                            |                                               |
|-------------------------------------|--------------------------------------------------------------------|-----------------------------------------------------------------|----------------------------|-----------------------------------------------|
| Region Type Simple Polygon Region V |                                                                    | Spectral Domain                                                 | Region Name Polygon Region |                                               |
| Polygor<br>Name<br>A<br>B<br>C<br>D | Vertices<br>x-Coordinate<br>-2.5 mm<br>2.5 mm<br>1.5 mm<br>-1.5 mm | y-Coordinate<br>-1.4434 mm<br>-1.4434 mm<br>2.8868 mm<br>3.5 mm | E Append New               | m - D C<br>m - C<br>- A B<br>-2 0 2<br>X [mm] |
|                                     |                                                                    |                                                                 |                            | OK Cancel Help                                |

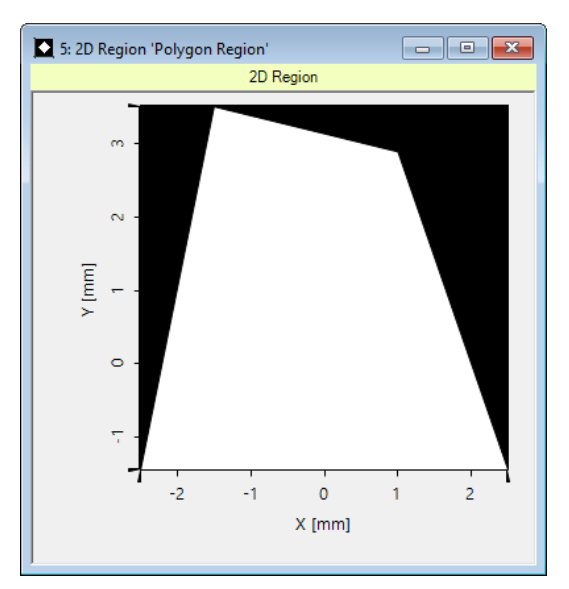

Polygon region is also defined analytically by its parameters.

# **Example: Elliptical**

- Elliptic region
  - Define center position, half axes, and rotation angle.

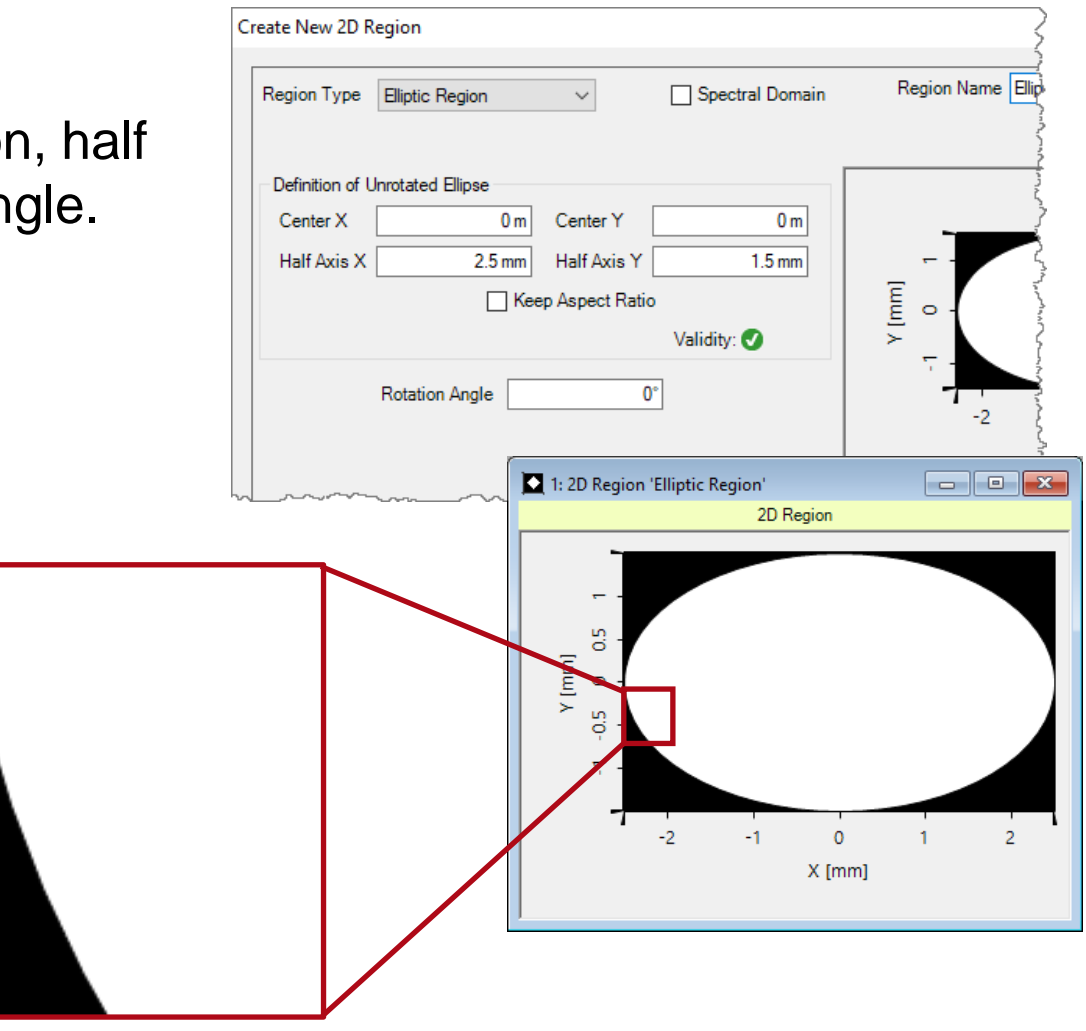

Elliptic region is defined analytically by its parameters.

# **Example: Sampled**

- Sampled region
  - It is defined by sampled data, which can be loaded from existing file, imported from text or bitmap, or selected from active Numerical DataArray in VirtualLab window.
  - We load the attached Numerical DataArray.

Pixelated effect from discrete sampling points is obvious.

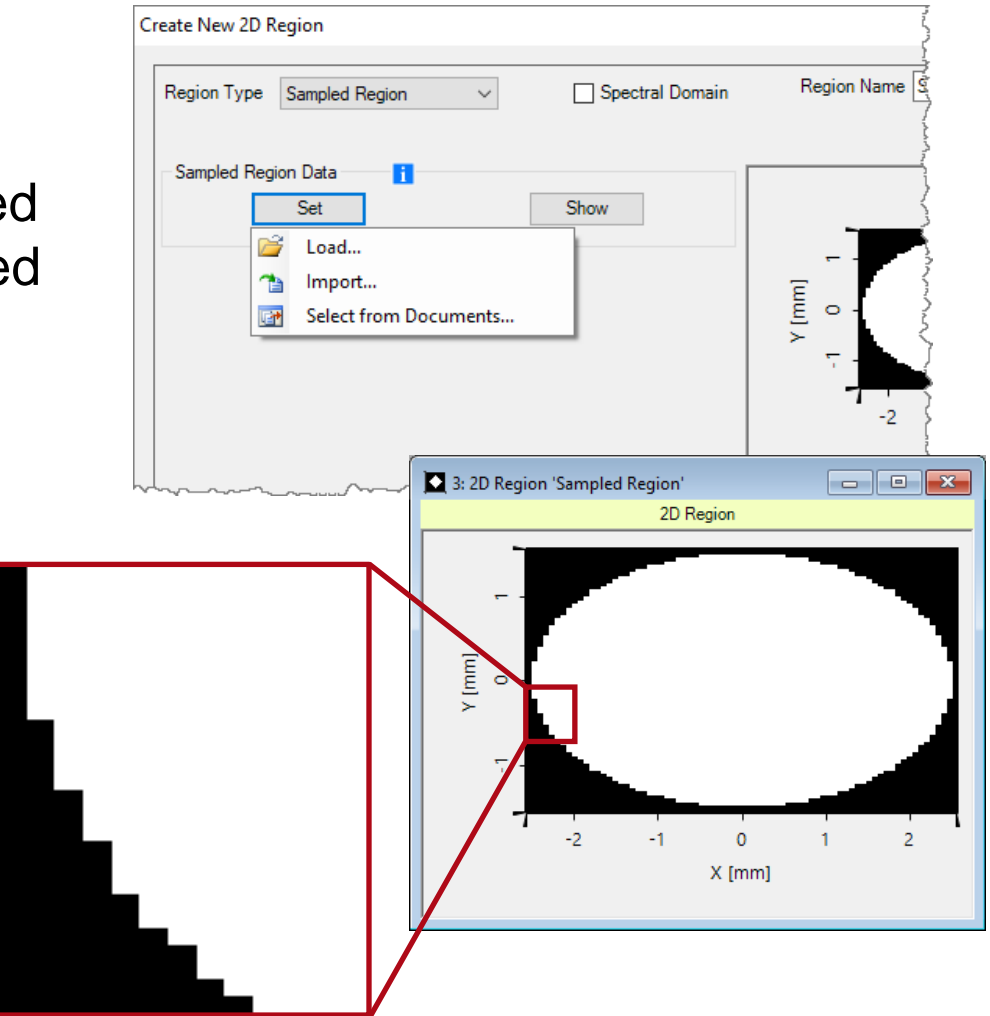

# **Example: Composed**

- Composed region
  - Create two subregions, both in circular shape.
  - One with smaller radius and the other larger.
  - Choose XOR under Composition Mode.
  - A ring shape is then obtianed.

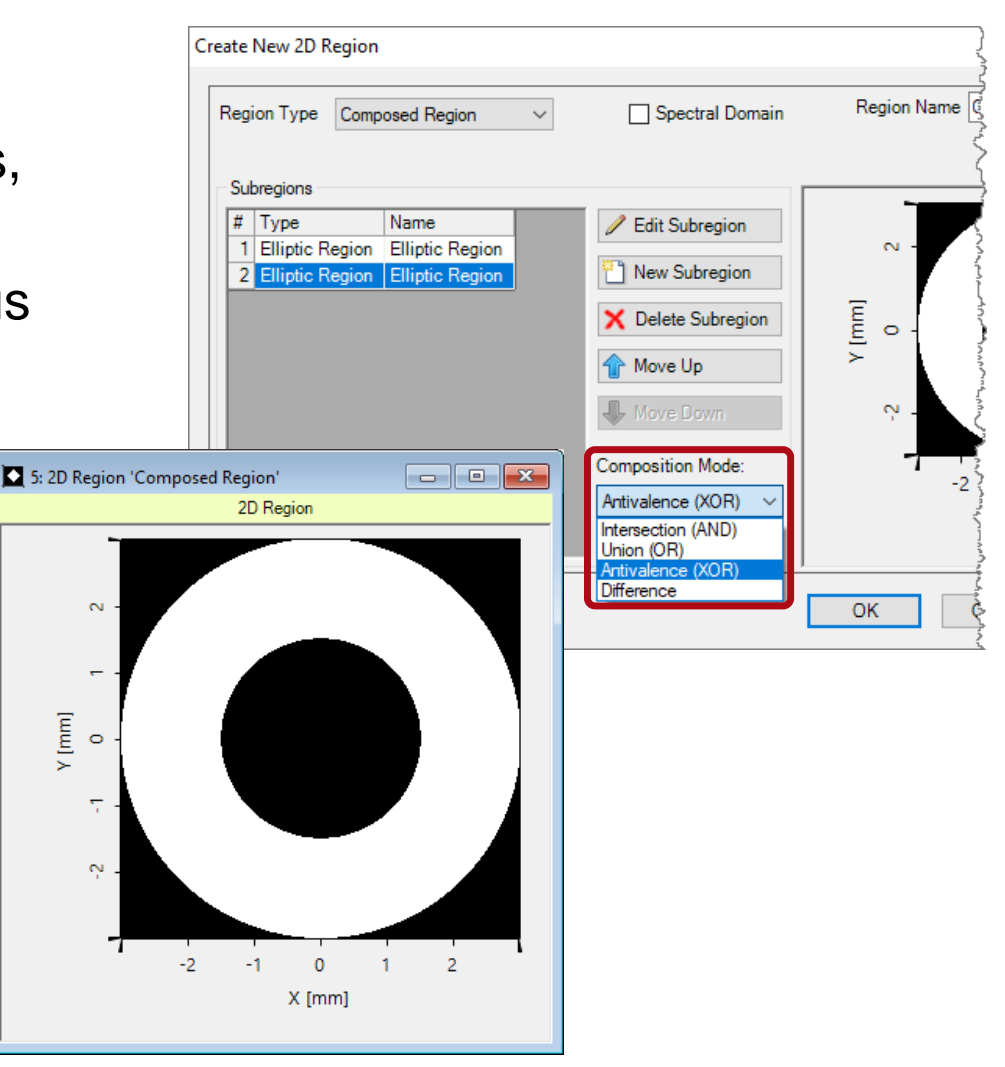

# **Example: Composed – Differently Linked**

The different mathematical linkages are demonstrated using a sampled region (LightTrans logo) and an elliptic region:

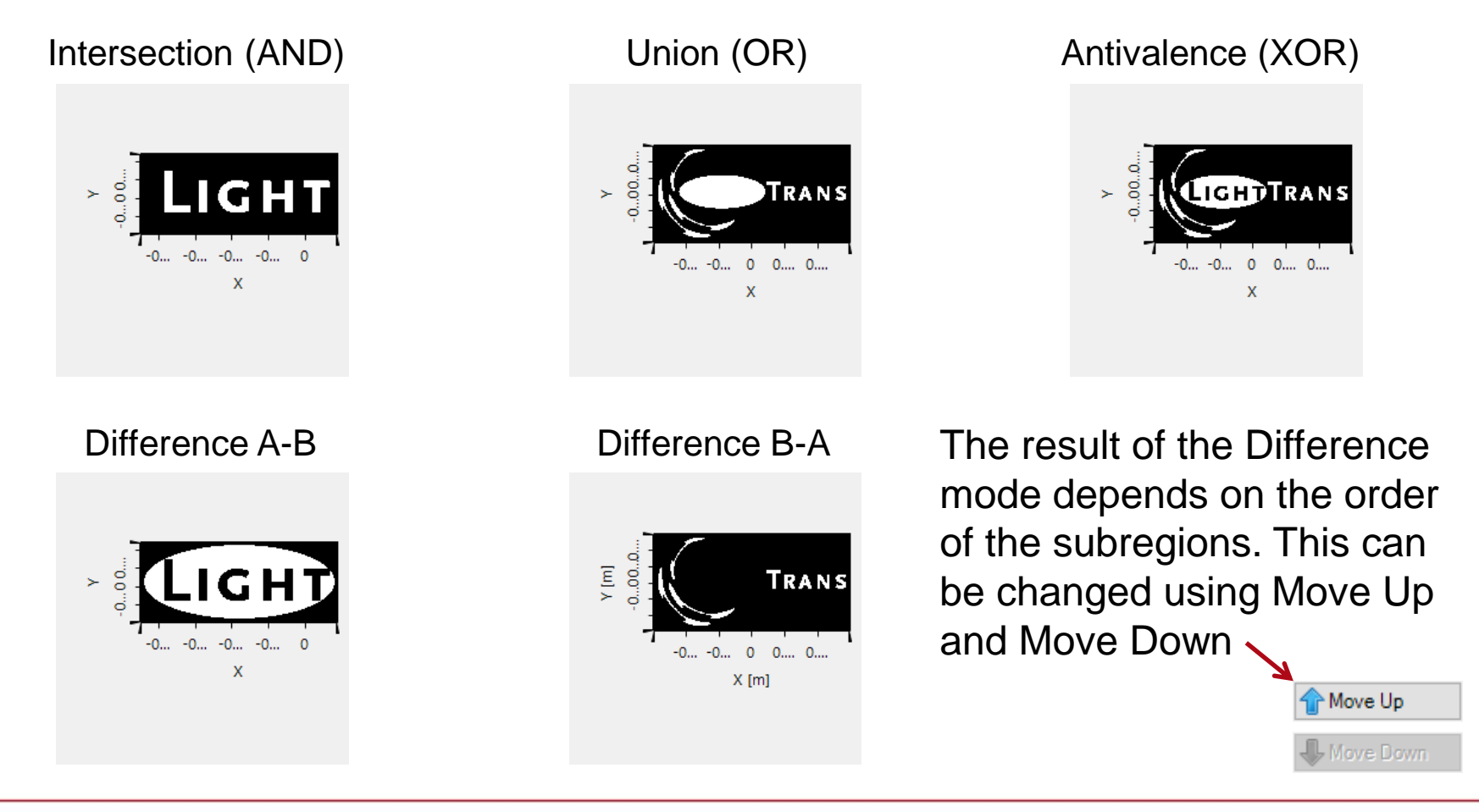

### **Used as Optimization Region**

Iterative Fourier transform algorithm (IFTA) optimization

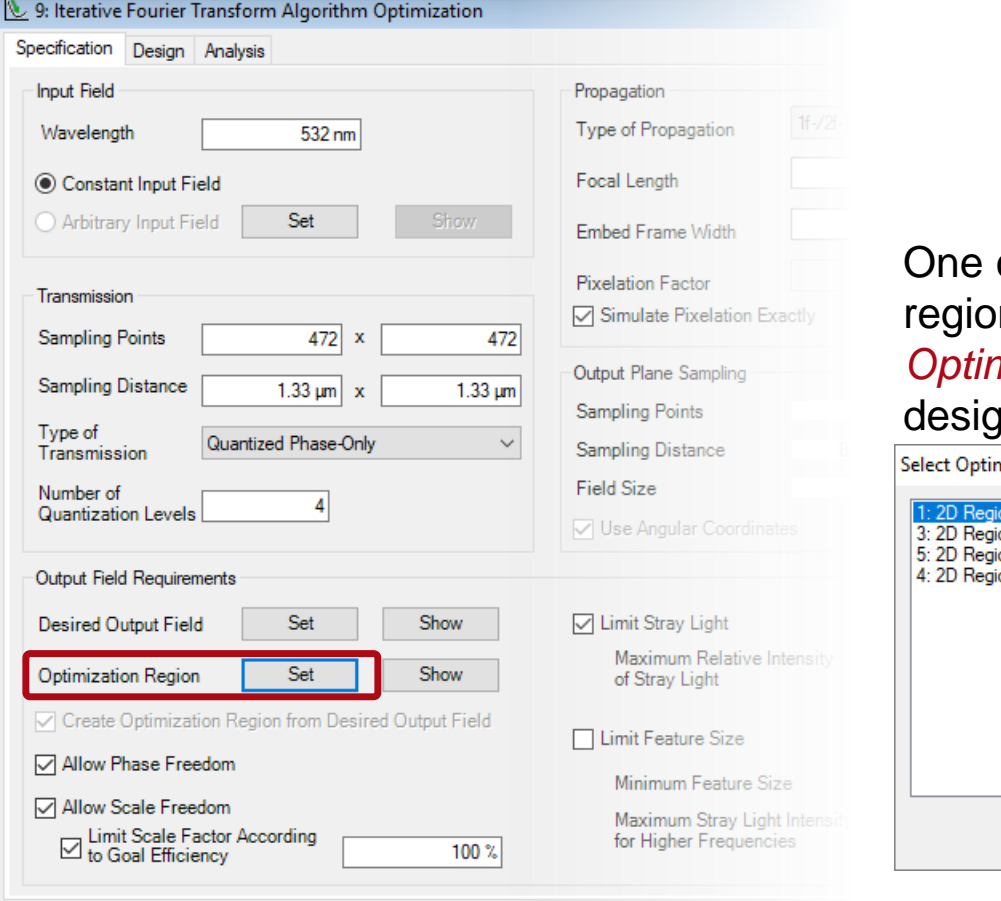

One can select any active region documents as *Optimization Region* for the design.

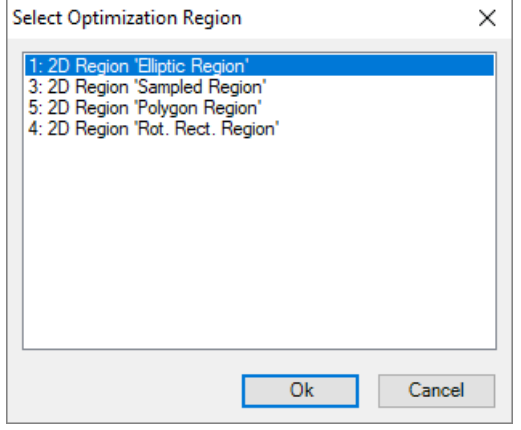

### **Used as Evaluation Region**

#### • Diffractive optics merit functions detector

|                           | Detector Window and Resolution Detector Function                                                                                                    |  |  |  |  |
|---------------------------|----------------------------------------------------------------------------------------------------|--|--|--|--|
|                           | Vectorial Component Ex Component                                                                                                    |  |  |  |  |
| Geometry /<br>Channels    | Selected Merit Functions                                                                                                    |  |  |  |  |
| Position /<br>Orientation | <ul> <li>Window Efficiency</li> <li>Conversion Efficiency</li> <li>Signal-to-Noise Ratio</li> <li>Uniformity Error</li> <li>Relative Zeroth Order Intensity</li> <li>Zeroth Order Efficiency</li> <li>Maximum Relative Intensity of Stray Light</li> <li>Optimal Scale Factor</li> </ul> |  |  |  |  |
| Parameters                | Outout Field Requirements                                                                                                    |  |  |  |  |
|                           | Desired Output Field Set                                                                                                    |  |  |  |  |
|                           | Evaluation Region Mode Arbitrary Evaluation Region                                                                                                    |  |  |  |  |
|                           | Evaluation Region Set                                                                                                    |  |  |  |  |
|                           | Allow Scale Freedom                                                                                                    |  |  |  |  |
|                           | Signal Type Select from Documents                                                                                                    |  |  |  |  |
|                           | Efficiency Related to Incident Field of Optical System                                                                                                    |  |  |  |  |
|                           | Assume Geometric Field Zone for Detector Evaluation                                                                                                    |  |  |  |  |

One can select any active region documents as *Evaluation Region* for the detector.

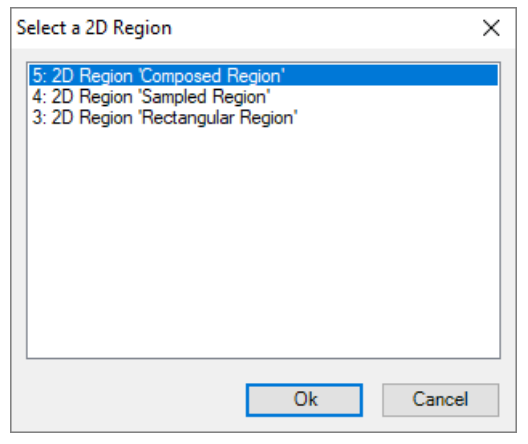

100 D. 100

## **Used as Grating Region**

Grating region configuration in waveguide toolbox

| Edit Grating Region                                                                                        | ×                                                        |                                                                                                    |
|----------------------------------------------------------------------------------------------------|----------------------------------------------------------|----------------------------------------------------------------------------------------------------|
| Shape Region Channels Grating                                                                              |                                                          |                                                                                                    |
| <ul> <li>Spectral Domain</li> <li>Load</li> <li>Select from Documents</li> </ul>                           | Region Name Square Region Region Type Rectangular Region |                                                                                                    |
| Center X 0 m Center Y 0 m<br>Width 1 mm Height 1 mm<br>Keep Aspect Ratio<br>Validity:<br>Rotation Angle 0° | K [mm]                                                   | One can select any active<br>region documents as<br><i>Evaluation Region</i> for the<br>region shape definition.<br>Select a 2D Region Shape definition. |
| Validity: 🕑                                                                                                | OK Cancel Help                                           |                                                                                                    |
|                                                                                                    |                                                          |                                                                                                    |

Ok

Cancel

#### **Document Information**

| title                           | Flexible Region Configuration |
|---------------------------------|-------------------------------|
| version                         | 1.0                           |
| VL version used for simulations | 7.0.3.4                       |
| category                        | Feature Use Case              |